Vous avez votre design bien en tête, mais vous ne savez pas trop comment livrer ce rainage ou cette perforation ? Ce type de finition nécessite l'usage de tons directs permettant d'indiquer, au sein de votre design, la position souhaitée. Lors de la production, ces tons directs sont séparés des couleurs d'impression et utilisés pour la finition. Ils sont donc bel et bien visibles dans votre aperçu mais ne sont pas imprimés. Suivez les instructions ci-dessous. De quoi vous garantir un résultat impeccable.

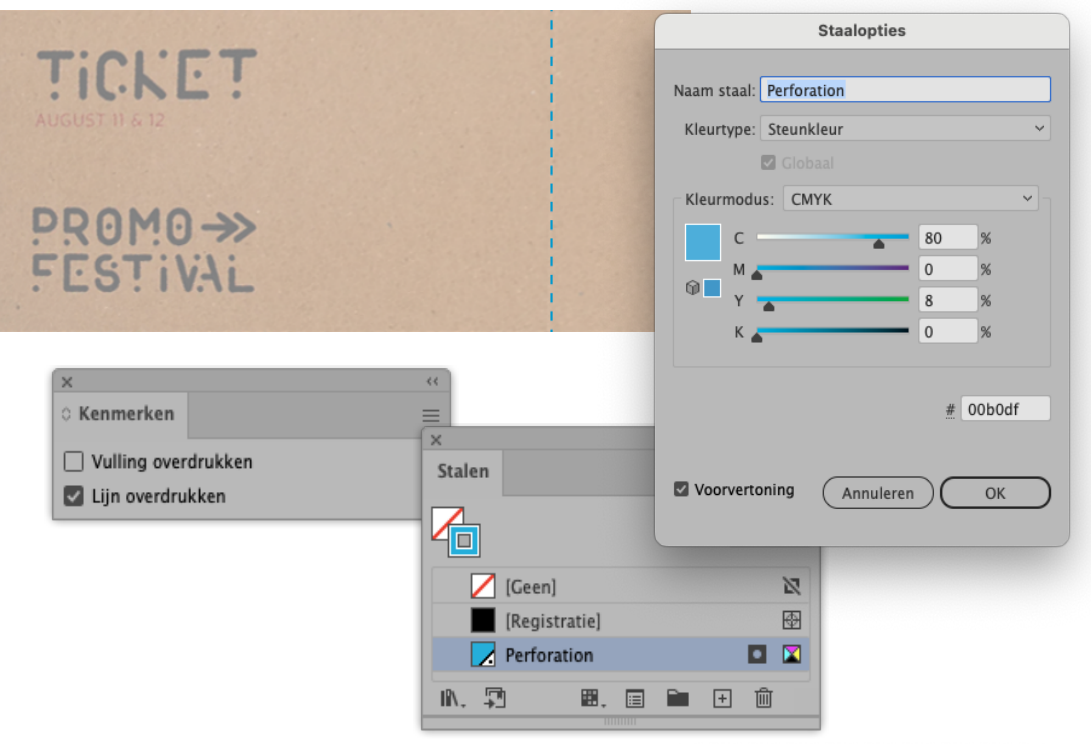

## Plan par étapes

#### Perforation

- Pour indiquer l'emplacement d'une perforation, placez une seule ligne pointillée sur le visuel.
- Celle-ci doit avoir le ton direct Perforation comme couleur de trait et être en surimpression.
- Ne placez la ligne que sur la première page.
- Tenez compte du fait que la position de la ligne de perforation ou du rainage sera inversée au verso.
- Ne placez aucun texte en dessous d'une perforation. Celui-ci serait difficilement lisible.

# Ai

### Procédure dans Illustrator

- Placez la ligne au bon endroit dans le visuel. Utilisez pour ce faire une ligne pointillée de 1 pt.
- Sélectionnez la ligne. Rendez-vous dans le panneau Options du nuancier et créez un nouveau nuancier.
- Prenez comme base 80 % de cyan et 8 % de jaune et nommez-le « Perforation ».
- Cochez dans le panneau « Attributs -> Surimpression du contour ».
- Enregistrez votre fichier en conservant les tons directs.
- Utilisez le profil de PDF PDF/X-4:2008.

## Rainages

- Les lignes de rainage s'indiquent également au moyen d'une simple ligne sur le visuel.
- Les lignes de rainage destinées à un « pliage extérieur » sont indiquées par une ligne continue.
- Les lignes de rainage destinées à un « pliage intérieur » sont indiquées par une ligne pointillée.
- Prenez comme base pour cette ligne de rainage 70 % de cyan et 50 % de jaune, nommez-la « Crease » et mettez-la en surimpression.

Vous ne vous en sortez vraiment pas ? Jetez un coup d'œil sur notre <mark>centre de connaissances</mark>. Vous y trouverez toutes sortes d'informations et de vidéos instructives. Vous ne trouvez pas la réponse à votre question ? Prenez contact avec notre service clientèle.